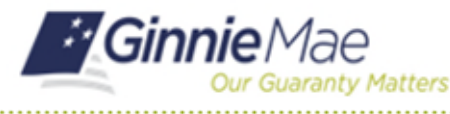

## **De-register with the Oracle Mobile Authenticator**

END USER QUICK REFERENCE CARD

A user may need to de-register their smart device if they replace their current device with a new one, if they delete and re-download the Oracle Mobile Authenticator, or if they no longer wish to see OTP generated by the Oracle Mobile Authenticator as an option.

## DE-REGISTERING WITH THE ORACLE MOBILE AUTHENTICATOR (OMA)

- 1. Navigate to MyGinnieMae via <u>https://my.ginniemae.gov</u>.
- 2. Select Login.

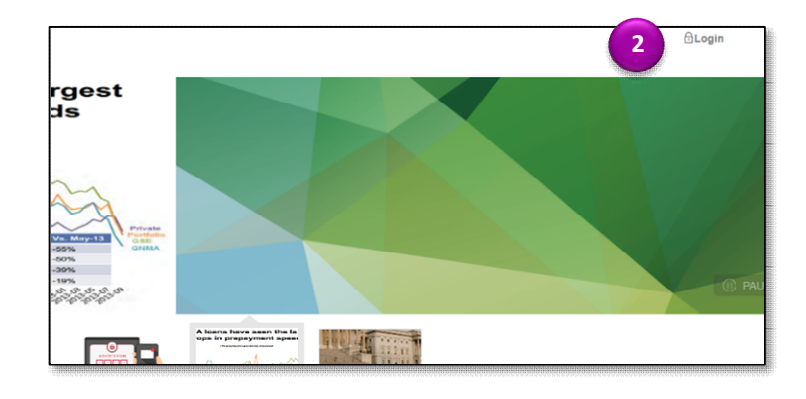

- 3. Login using the **Username** and **Password**.
- 4. Select Login.
- 5. Complete the steps for the One Time Pin (OTP).
- 6. Select the **user avatar** or **initials** from the Global Header at the top of the page.
- 7. Select Edit My Profile.
- 8. Select the Account tab.

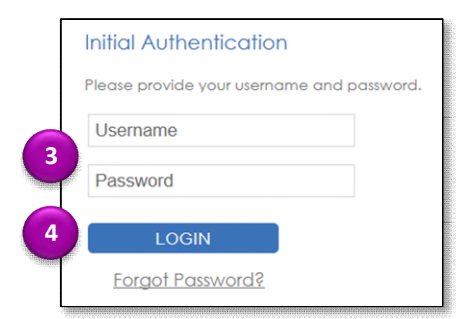

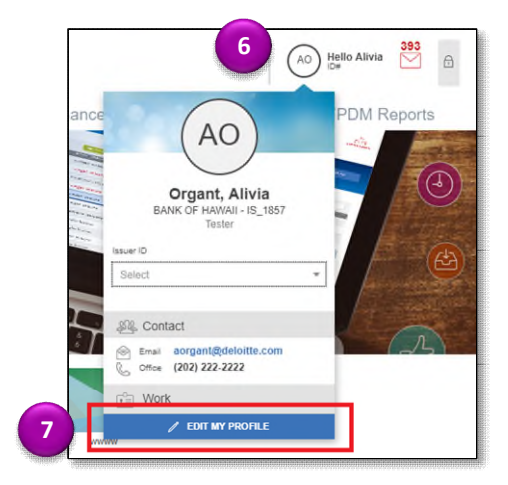

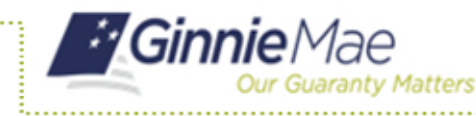

## **De-register with the Oracle Mobile Authenticator**

END USER QUICK REFERENCE CARD

9. Select Change Security Settings.

| My Dashboard   | Finance | SFPDM Pools & Loans | SFPDM Maintenance | Platinum Processing | SFPDM Reports |
|----------------|---------|---------------------|-------------------|---------------------|---------------|
| My Profile     |         |                     |                   |                     |               |
| . (            |         |                     |                   |                     |               |
|                |         |                     | $(\Delta O)$      |                     |               |
|                |         |                     |                   |                     |               |
|                |         |                     |                   |                     | 8             |
|                |         |                     |                   |                     |               |
|                |         |                     | Organt, Alivia    |                     |               |
| L= Contact [   | Work    | Account             |                   |                     |               |
| Previous Login |         | ~                   |                   |                     |               |
|                |         |                     |                   |                     |               |

The system will direct to the Change Password page.

10. Select De-register.

| Password Pollov                                                                                                    |                                                                                      |  |  |
|----------------------------------------------------------------------------------------------------|--------------------------------------------------------------------------------------|--|--|
| Password must not be longer than 20 character(s).                                                                                                    | Current Password:                                                                    |  |  |
| <ul> <li>Password must be at least 8 character(s) long.</li> <li>Password must contain at least 2 alphabetic character(s).</li> </ul>                                      | New Password:                                                                        |  |  |
| <ul> <li>Passward must contain at least 1 numeric character(s).</li> <li>Passward must contain at least 3 alphanumeric character(s).</li> </ul>                            | Confirm New Password:                                                                |  |  |
| Password must contain at least 1 special character(s),     Password must contain at least 1 uppercase letter(s),     Password must contain at least 1 lowercase letter(s). | Submit                                                                               |  |  |
| <ul> <li>Password must not match or contain usoriu.</li> <li>Password must not be one of 24 previous passwords.</li> </ul>                                                 | To de-register the Oracle Mobile Authenticator from your account, click the De-Regis |  |  |
| Any particular character in the password must not be repeated more than 2 time(s).     Password must start with an alphabelic character.                                   | button below. Do-register                                                            |  |  |
|                                                                                                    | Return to Portal                                                                     |  |  |

The Confirmation window will display.

11. Select Confirm.

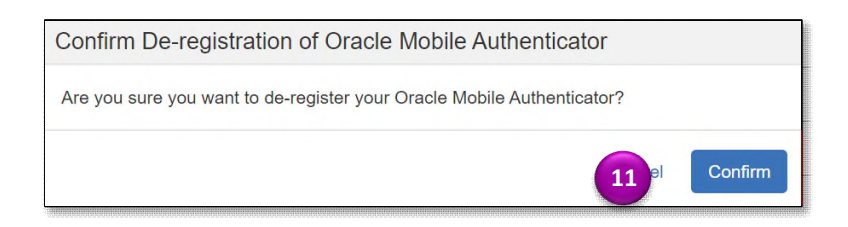

The De-register was successful message will display.

12. Select **Return to Portal** to return to the portal.

**NOTE:** If you need to re-register a smart device with the Oracle Mobile Authenticator, follow the steps in the Registering with the Oracle Mobile Authenticator QRC.

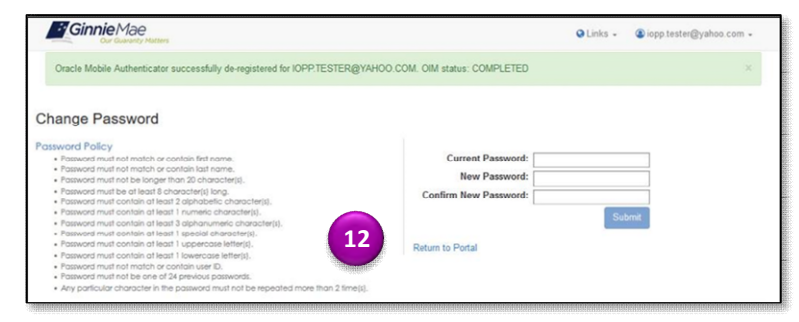